## Fun Pool Booking

## **Fun Pool Online Bookings Guide**

Our bookings portal is all set up and ready for you to book the Fun Pool online! Visit our website www.eastbourneleisure.co.uk/funpoolbooking and click the big orange button

| Bo       | ook Fun Pool Sess                      | ions              |         |   |                                 |                                                  |  |  |
|----------|----------------------------------------|-------------------|---------|---|---------------------------------|--------------------------------------------------|--|--|
| /ER      | EIGN                                   |                   |         |   |                                 |                                                  |  |  |
| <b>S</b> | centre                                 |                   |         |   |                                 |                                                  |  |  |
| -        | Ticket Booking                         |                   |         |   |                                 |                                                  |  |  |
| 2        | Search                                 |                   |         |   |                                 |                                                  |  |  |
|          | Activity *                             | Gub               |         |   | Location                        |                                                  |  |  |
|          | Pun Pool Swim Section                  | # * Please select | a clubs | * | Please select a locatore        |                                                  |  |  |
|          | Session Name (or part)                 | O Session Da      | 10.*    |   | C Display hills backed sustants |                                                  |  |  |
|          |                                        | 20 Oct 2020       |         |   | C only all only and an and an   |                                                  |  |  |
|          |                                        |                   |         |   |                                 |                                                  |  |  |
|          | ∠ 20 - 26 Oct 2020                     |                   |         |   |                                 |                                                  |  |  |
|          | Sanurlay, October 24, 2020             |                   |         |   |                                 |                                                  |  |  |
|          | Pun Pool Swim Session<br>09:30-11:30   |                   |         |   |                                 |                                                  |  |  |
|          | Fun Pool Swim Session<br>12:00 - 14:00 |                   |         |   |                                 | Tickets Available: 60<br>Eastbourne Leisure - Pu |  |  |
|          | Fun Pool Swim Session                  |                   |         |   |                                 | Tickets Available: co<br>Easthourne Leisure - Fu |  |  |

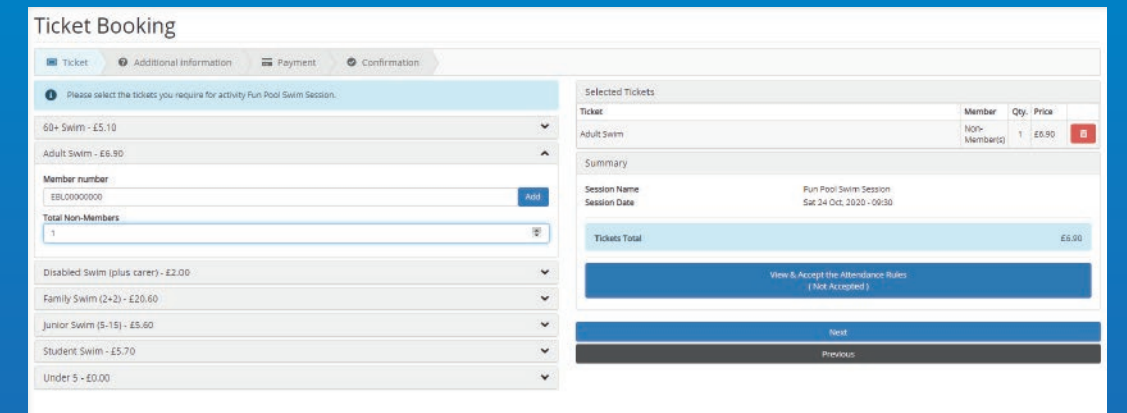

| icket Booking                                                  |                                                 |                                 |  |  |
|----------------------------------------------------------------|-------------------------------------------------|---------------------------------|--|--|
| III Ticket O Additional Information III Payment O Confirmation |                                                 |                                 |  |  |
| please enter your contact details for track and trace          | Selected Tickets                                |                                 |  |  |
|                                                                | Ticket                                          | Member Qty. Price               |  |  |
| imali address *                                                | Adult Swim                                      | Non-<br>Member(s) 1 E0-9        |  |  |
|                                                                | Summary                                         |                                 |  |  |
| Email address is required                                      | Session Name Fun Pool<br>Session Date Sat 24 op | Swim Session<br>1: 2020 - 09:30 |  |  |
| Phone number *                                                 |                                                 |                                 |  |  |
|                                                                | Tickets Total                                   | E0.90                           |  |  |
| A Phone number is required                                     | View Attendance Rules<br>(Acceptiod.)           |                                 |  |  |
|                                                                |                                                 |                                 |  |  |
|                                                                | Add to                                          | Baskot                          |  |  |
|                                                                |                                                 |                                 |  |  |

Please read the booking information on the page then click "Book Fun Pool Sessions" to go to our bookings page.

Choose Fun Pool Swim Session as the activity and don't worry about selecting anything for "Club" or "Location". You can either select the date you want by clicking the "Session Date" box , remembership to then click "search" or just use the arrow buttons to move between days. Choose the day and session you want to book. You can book up to 30 days in advance.

Once you have chosen your day there will be a variety of tickets to choose from.

You can either put in the amount of non member tickets, or chose the appropriate ticket type and enter your member number to get an automatic discount to the correct price. Your member number is NOT the number on the back of your card. If you do not know your member number please ask reception.

Please note to get the residents discount you will need to enter the member number for your residents card in this box. You can get this from reception.

Please read and accept the attendance rules then click next and select any extras.

You will be asked to complete your details. Please enter this then click Add to Basket.

Once you have everything you want in your basket you can check out.

You will receive a bookings confirmation email, this does not need to be printed and can be shown on a mobile device. Please arrive ready to tell our receptionist your email so that they can find your booking on our system.

## 🐂 Shopping Basket

| 📜 Basket Summary        | f Payment Options | Payment Summary  | 🗖 Payment | ✓ Confirmation |      |                                          |                     |       |  |
|-------------------------|-------------------|------------------|-----------|----------------|------|------------------------------------------|---------------------|-------|--|
| E Fun Pool Swim Session |                   |                  |           |                |      | $\otimes$                                | Subtotal before tax | £5.75 |  |
| Activity                | Fun Po            | ool Swim Session |           |                |      | 1.1.1.1.1.1.1.1.1.1.1.1.1.1.1.1.1.1.1.1. | Tax                 | £1.15 |  |
| Start Time              | 24 Oct            | t, 2020 - 09:30  |           |                |      |                                          | Total to pay        | £6.90 |  |
| End Time                | 24 Oct            | t, 2020 - 11:30  |           |                |      |                                          |                     |       |  |
| Location                | Fun Po            | lool             |           | Total Cost: £  | 6.90 |                                          | 📜 Total to pay now  | £6.90 |  |
| Ticket Breakdown        |                   |                  |           |                |      | ~                                        |                     |       |  |
|                         |                   |                  |           |                |      |                                          | Continue            |       |  |
| Attendance Rules        |                   |                  |           |                |      |                                          | Book Another 👻      |       |  |
|                         |                   |                  |           |                |      |                                          |                     | 2     |  |

Please ensure you are up to date with the latest guidelines for visiting our centre by visiting our website prior to your visit.

For the latest info visit... www.eastbourneleisure.co.uk

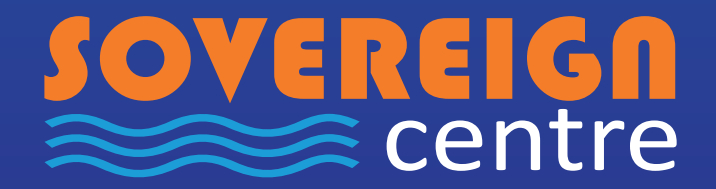